## 济南公共资源交易中心关于 电子交易平台启用电子营业执照的通知

各招标代理单位:

为贯彻《国务院关于开展营商环境创新试点工作的意 见》国发(2021)24号"推进电子证照、电子签章在银行 开户、贷款、货物报关、项目申报、招投标等领域全面应 用和互通互认"的要求,推进电子营业执照在公共资源交 易业务中的下载应用,济南公共资源交易系统已正式开通 电子营业执照扫码登录功能,现拟定在招投代理企业启用 电子营业执照应用服务,请各招标代理单位参照附件(电 子营业执照注册说明)即日起尽快注册下载电子营业执 照,并在企业主体信息中上传应用。系统定于2022年4月 18日正式启用,届时未注册电子营业执照的单位将无法登 录业务系统入口,为保证各单位招投标工作的顺利开展, 请于4月18日前完成下载应用。

特此通知。

济南公共资源交易中心

## 2022年3月22日

附件:

## 电子营业执照注册说明

第一步: 在济南公共资源交易中心网站(http://jnggz y. jinan. gov. cn/co1/co183724/index.html) "交易平台" 选择"企业主体登录"。

| <br>2022年3月22日 星興二 謝南 3C - 15C |           |         |                | 交易中心。<br>*ILading Center |          |          | 元架場用型<br>登录 先患注册 法国用户名和区场<br>百公示检索 0.00000000000000000000000000000000000 |           |             |   |
|--------------------------------|-----------|---------|----------------|--------------------------|----------|----------|--------------------------------------------------------------------------|-----------|-------------|---|
| 首页                             | 中心        | 简介      | 新闻动态           | fi                       | 息公开      | 交易平      | 台                                                                        | 文化建设      | 问题咨询        |   |
| () 通知公告                        | 民险信息系     | 统暂停运行的通 | <b>鲍如</b> • 关于 | 取消纸质《山东                  | 5省工程关评标: | 项目专家评委需求 | 求表》的通知                                                                   | • 济南公共资源5 | 这易中心进一步优化营商 |   |
| 开标计划                           |           |         | 更多+            | 通知公告                     |          |          | 更多+                                                                      | D.        | 企业主体登录      | 1 |
| • 济南公共资源                       | 原交易中心历城   | 分中心(2   | 2022-03-21     | • 技术服务                   | 电话       |          | 2021-11-30                                                               |           |             |   |
| • 济南公共资源                       | 原交易中心商河   | 分中心开标   | 2022-03-21     | • CA证书办                  | 理介绍      |          | 2021-12-01                                                               |           | 个人主体登录      |   |
| • 济南公共资源                       | 原交易中心高新   | 分中心开标   | 2022-03-21     | • 信用查询                   |          |          | 2021-12-13                                                               |           | 采购单位登录      |   |
| • 2022年3月2                     | 21日2022年3 | 月25日开   | 2022-03-18     | • 建设工程                   | 问题清单     |          | 2021-12-13                                                               | _         |             |   |
| • 济南公共资源                       | 原交易中心章丘   | 分中心开标…  | 2022-03-18     | • 质疑投诉                   |          |          | 2021-12-13                                                               |           | 行政监督登录      |   |
| • 济阳分中心-                       | 一周交易项目列   | 表(2022  | 2022-03-18     | • 通知                     |          |          | 2022-03-14                                                               | ••        | 亚马人里路景      |   |
| • 长清分中心公                       | 公共资源交易项   | 目开标计划…  | 2022-03-18     | • 转发济南                   | 市住建局文件(  | 《关于房屋建筑… | 2022-03-07                                                               | đă.       | THAU        |   |
| 建设工程                           | 政府采购      | 土地矿产    | 产权交易           | 水利工程                     | 铁路工程     | 交通工程     | 园林绿化工程                                                                   | 其他项目      | 查看更多        |   |

## 第二步:点击登录窗口右上角的二维码。

| <b>স</b><br>յ։ | 齐南公共资源交易中心<br>inan Public Resources Trading Center | 用户登录 |                                      | 國國難页 |
|----------------|----------------------------------------------------|------|--------------------------------------|------|
|                | + *<br>~~~~~~~~~~~~~~~~~~~~~~~~~~~~~~~~~~~~        | *    | 店物登录     CA登录       薄輸入用户名     清輸入密码 |      |
|                |                                                    |      | 请输入验证码<br>登录<br>立即注册                 |      |

第三步:用微信、支付宝、百度的电子营业执照小程序 扫描二维码后完成首次注册。

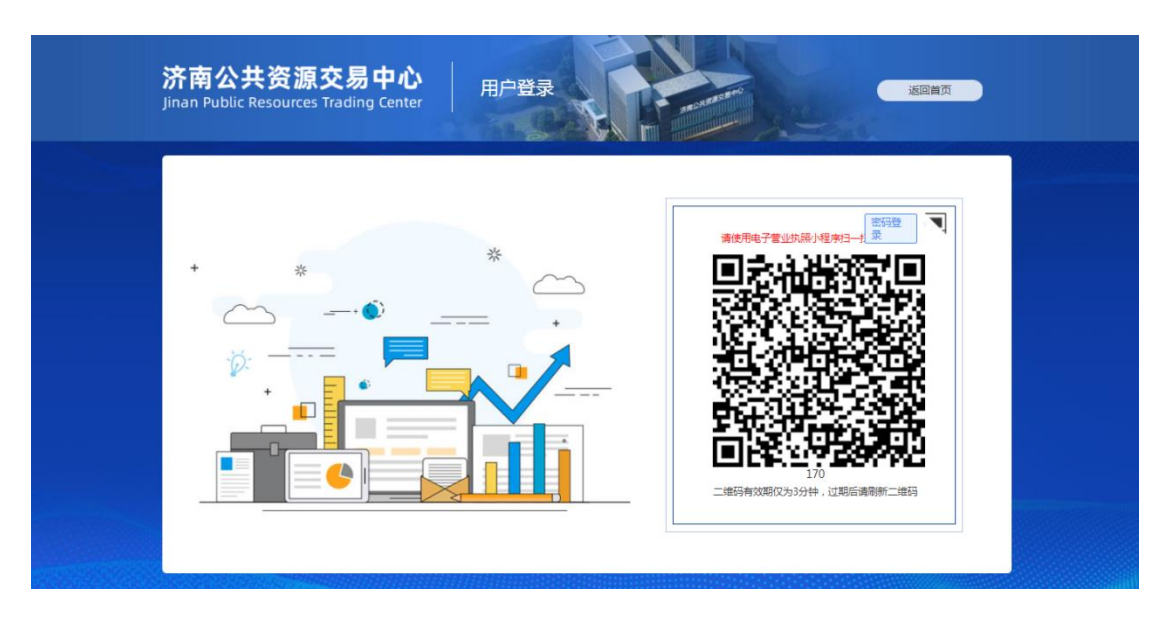

第四步:电子营业执照注册完毕后在企业主体信息"附件管理"的营业执照中点击"扫码上传"即可。

| ト<br>南公共资源<br>nan Public Resources | 交易中心<br><sup>s Trading Center</sup> | 用                | 户中心                |           | RESHEREN  |        | <b>返</b>  | 回首页    |
|------------------------------------|-------------------------------------|------------------|--------------------|-----------|-----------|--------|-----------|--------|
| 🎽 jnggzy欢迎您 🕞 退                    | 出 💮 账号设置                            | <b>上</b><br>企业管理 | <b>企</b> 。<br>从业人员 | 资质认证      | 北気管理      | ₩ 获奖管理 | 》<br>附件管理 | 数字证书绑定 |
| 红字为验证必传项                           |                                     |                  | 完整的证照图片。因_<br>-    | 上传证照不清晰对招 | 投标工作产生影响, | 责任自负。  |           |        |
|                                    | 第0张 共0张 录入                          | 、时间: 文件名称        | R:                 |           |           |        |           |        |
| 身份证扫描件(正反面)<br>(0)                 | 放大缩小顺                               | 时针旋转 逆时针旋        | 2時 下載 月码上          | 传上传删除     |           |        |           |        |

>

《开户许可证》或《基本存款账户信息》(1) 法定代表人章/授权章(0)

企业公章(<mark>0</mark>)

<

具体电子营业执照下载应用常见问题说明如下: <u>http://jnggzy.jinan.gov.cn/art/2021/12/22/art\_56797\_4773571.html</u>

济南公共资源交易中心用户系统现已对接电子营业执 照系统,您可通过微信、支付宝、百度的电子营业执照小 程序扫描登录页面的二维码进行用户登陆,了解交易信息 具体流程可参考操作说明和使用手册。

因用户系统适配 IE11 浏览器,故电子营业执照登录不 支持手机浏览器打开登录页面进行扫码登录的方式,<u>建议</u> 您使用 PC 端的 IE11 浏览器打开登录页面进行扫码登录。

操作说明

<u>https://zzapp.gsxt.gov.cn/#/userguide/downloadlicense</u> 使用手册:

https://zzapp.gsxt.gov.cn/eb1/file/instruction.pdf